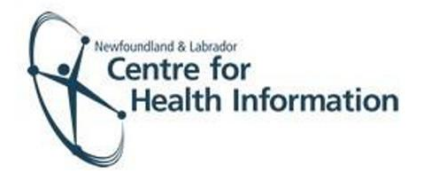

User Guide

Med Access: Completing the AEFI for COVID Immunizations

## **Completing an AEFI Form for COVID Immunization**

- 1. To complete the AEFI form, right click on the search icon on the top right corner of the screen to open the 'Patient Search Window.'
- Enter the patient's MCP number in the Ins # field and press enter on your keyboard to search for the patient.
- 3. Verify that it is the correct patient and click on the patient's name in the 'Name' column below the patient search. Please note that if the 'Client Registry' window appears click the Accept Selected PCR Data button to continue.
- Left click the Imm heading and search for the applicable COVID vaccine dose given. Select the edit button, the Immunization task window will open.
- 5. Scroll to Report AEFI and click Show.
- 6. Click on the icon to open the AEFI.
- 7. Complete the form as required using the green arrows at the top to navigate from page to page.
- 8. If required to print, click the printer icon at the top right of the form.
- 9. Once completed, click complete this task and Save.

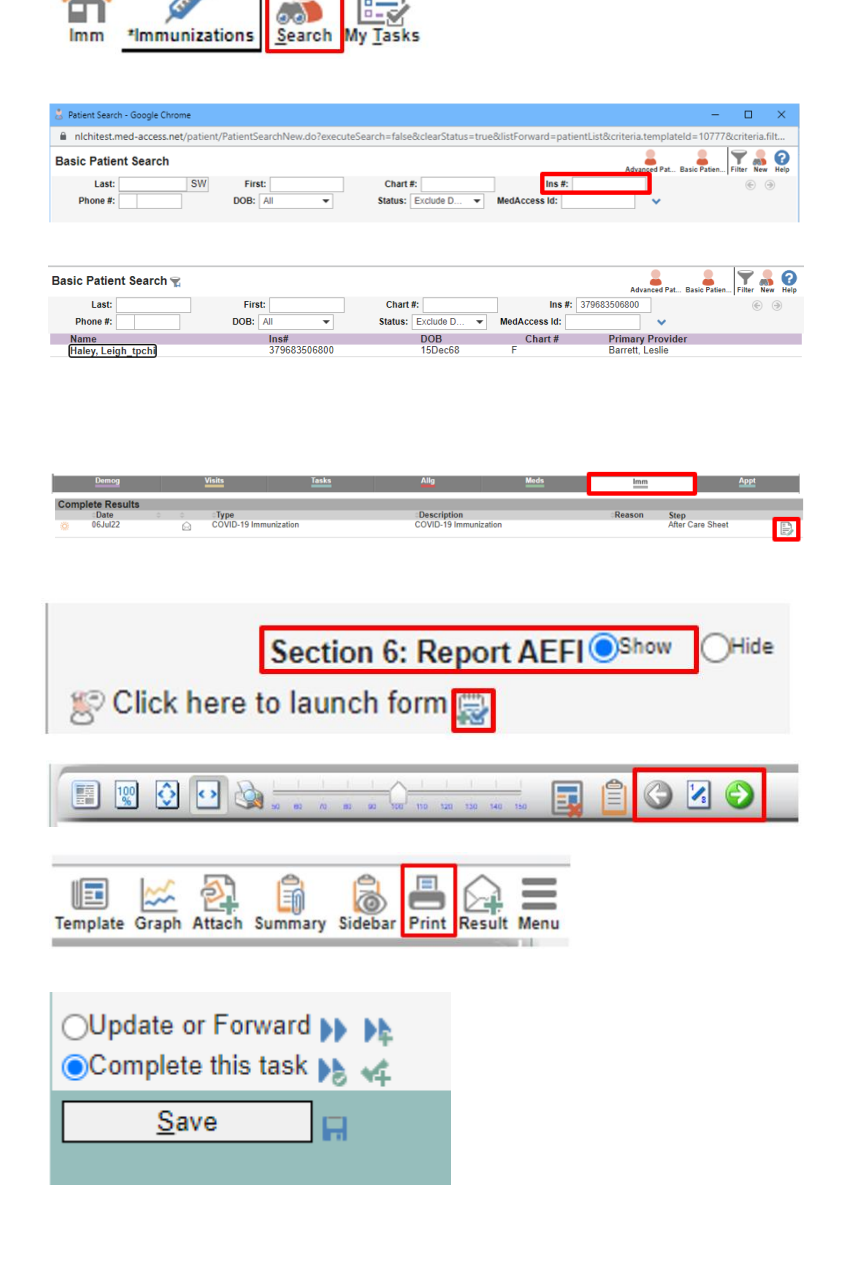

August 2022